## Connect App WIVAR II (avec Bluetooth)

#### Introduction à l'utilisation de l'App

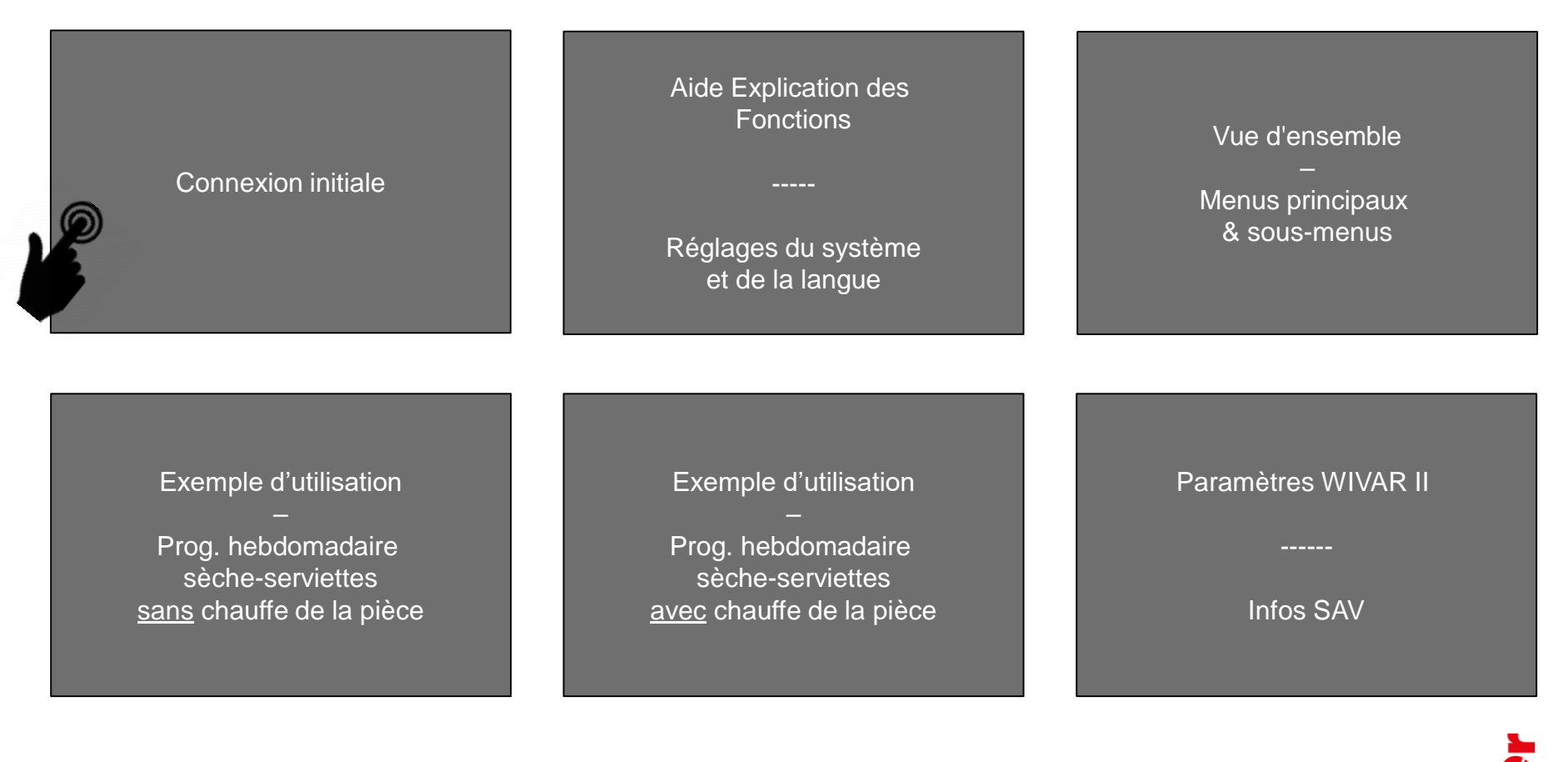

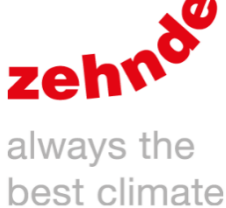

## **Connexion initiale**

Situation initiale : La commande à distance et la résistance électrique sont correctement connectées.

Test : appuyez sur le bouton gauche de la commande à distance. Si MAN et AUTO clignotent, rapprochez la commande à distance de la résistance électrique et appuyez à nouveau sur le bouton.

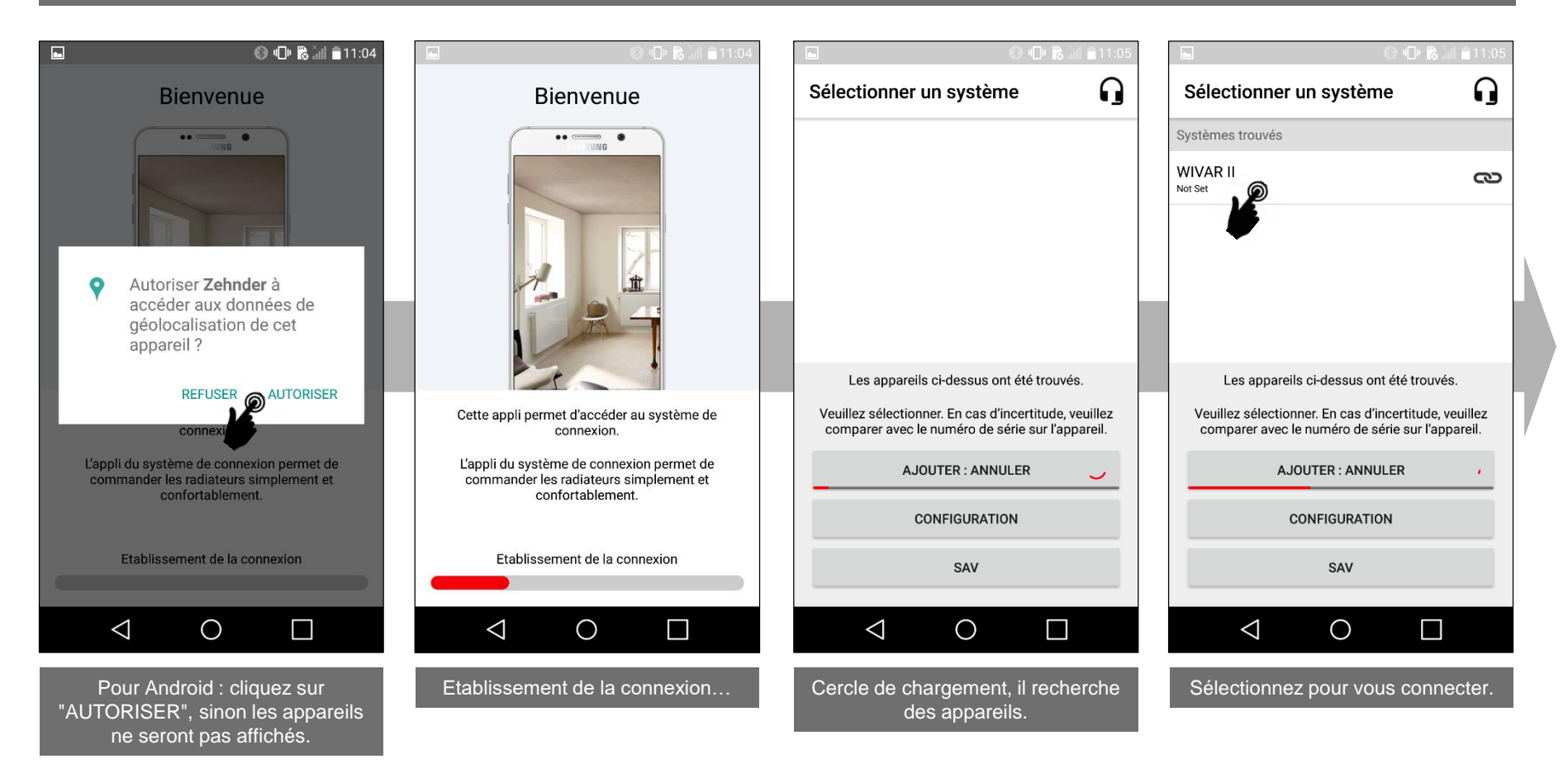

2

### **Connexion initiale**

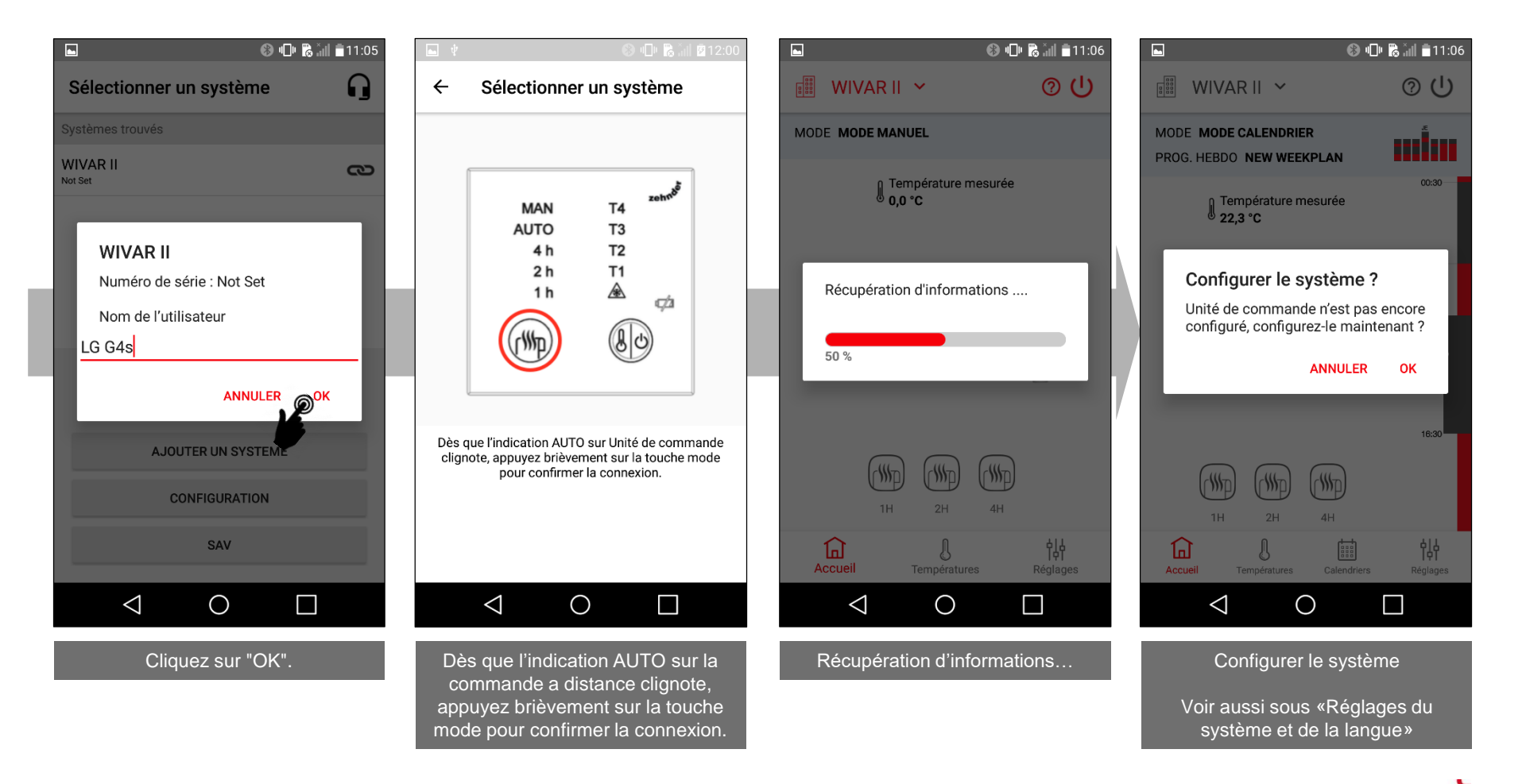

## Aide - Explication des fonctions

# Réglages du système et de la langue

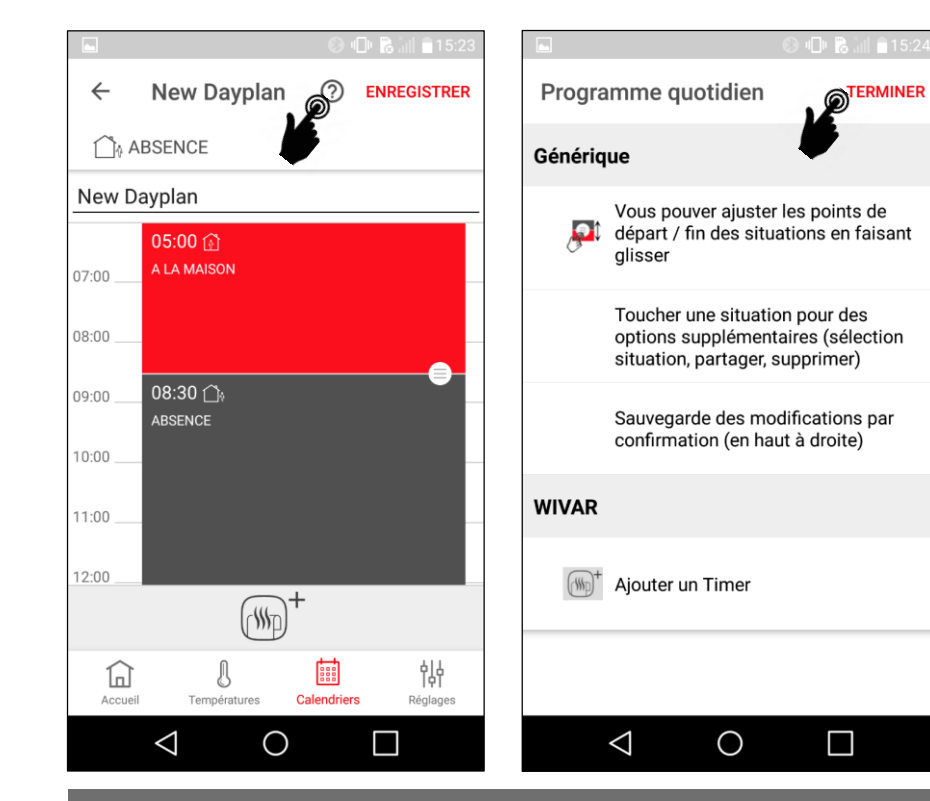

Sur de nombreux écrans, vous pouvez cliquer sur l'icône «?», qui décrit les différentes fonctions disponibles sur cet écran. En cliquant sur «Terminer», vous pouvez revenir.

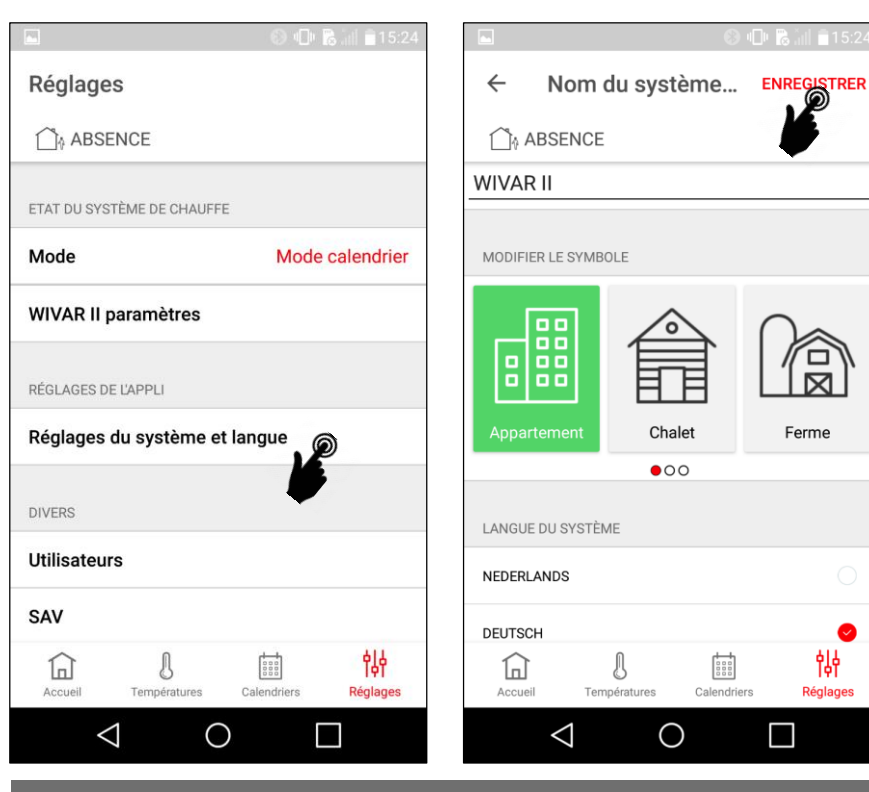

Dans les «Réglages du système et langue», il est possible de définir le nom de l'appareil, la langue (uniquement pour le système Connect) et le pays.

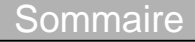

#### Vue d'ensemble – Menus principaux & sous-menus

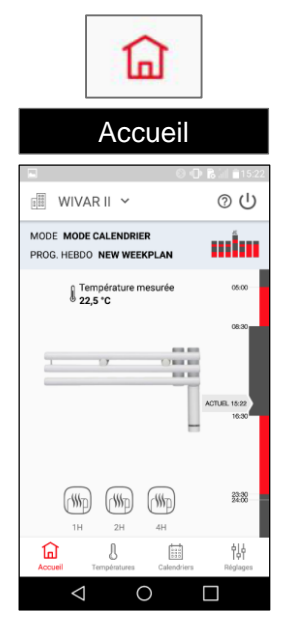

#### Note

La présentation sur les iPhones peut varier légèrement.

Naviguez dans les menus principaux en cliquant.

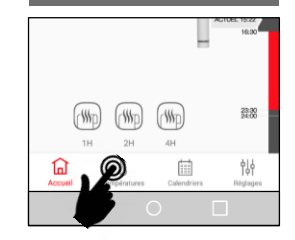

#### Sommaire

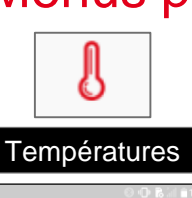

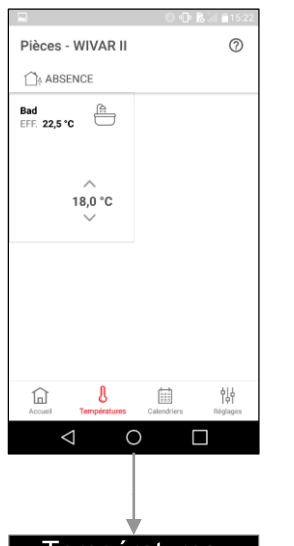

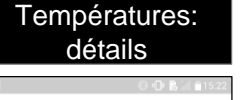

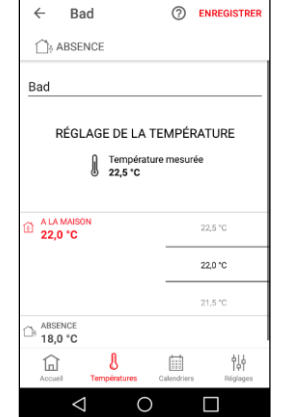

Disponible uniquement en mode calendrier

|--|

#### Calendriers Calendriers 0 Calendriers 0 ABSENCE ABSENCE Prog. hebdomadaire Programmes quotidiens Prog. hebdomadaire Programmes quotidien: New Weekplan New Dayplan New Dayplan WE 838 838 幏 幏 命 l 冚 J $\bigtriangledown$ $\bigtriangledown$ 0 0

Disponible uniquement en mode calendrier

| Prog. hebdomadaire                                                                                                    | Prog. quotidien                                                                                                    |
|----------------------------------------------------------------------------------------------------|----------------------------------------------------------------------------------------------------|
| S 🕕 🗞 🗟 🗎 15:23                                                                                                    | S 🛈 🖪 🖄 🕯 15:23                                                                                                    |
| ← New Weekplan ⑦ ENREGISTRER                                                                                                    | ← New Dayplan ⑦ ENREGISTRER                                                                                                    |
| ABSENCE                                                                                                    | ABSENCE                                                                                                    |
| New Weekplan                                                                                                    | New Dayplan                                                                                                    |
| Lu Ma Me Je Ve Sa Di<br>u Ma Me Je Ve Sa Di<br>u Ma Me | 05:00 ()<br>A LA MARSON<br>06:00<br>09:00<br>08:30 ())<br>A LESSON<br>10:00<br>11:00<br>12:00                                                                                                    |
| Image: Constraint of the second second se                                                                                                    | Image: Constraint of the second second sec |

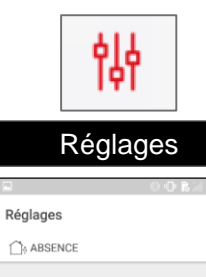

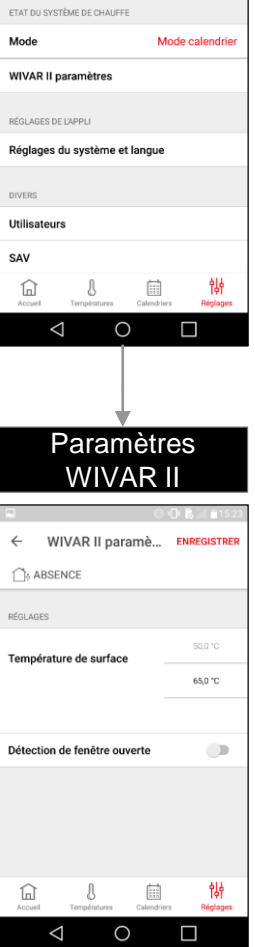

Modifiez le programme hebdomadaire de manière à ce que la chauffe ait lieu tous les jours de 7 h à 8 h 30 uniquement.

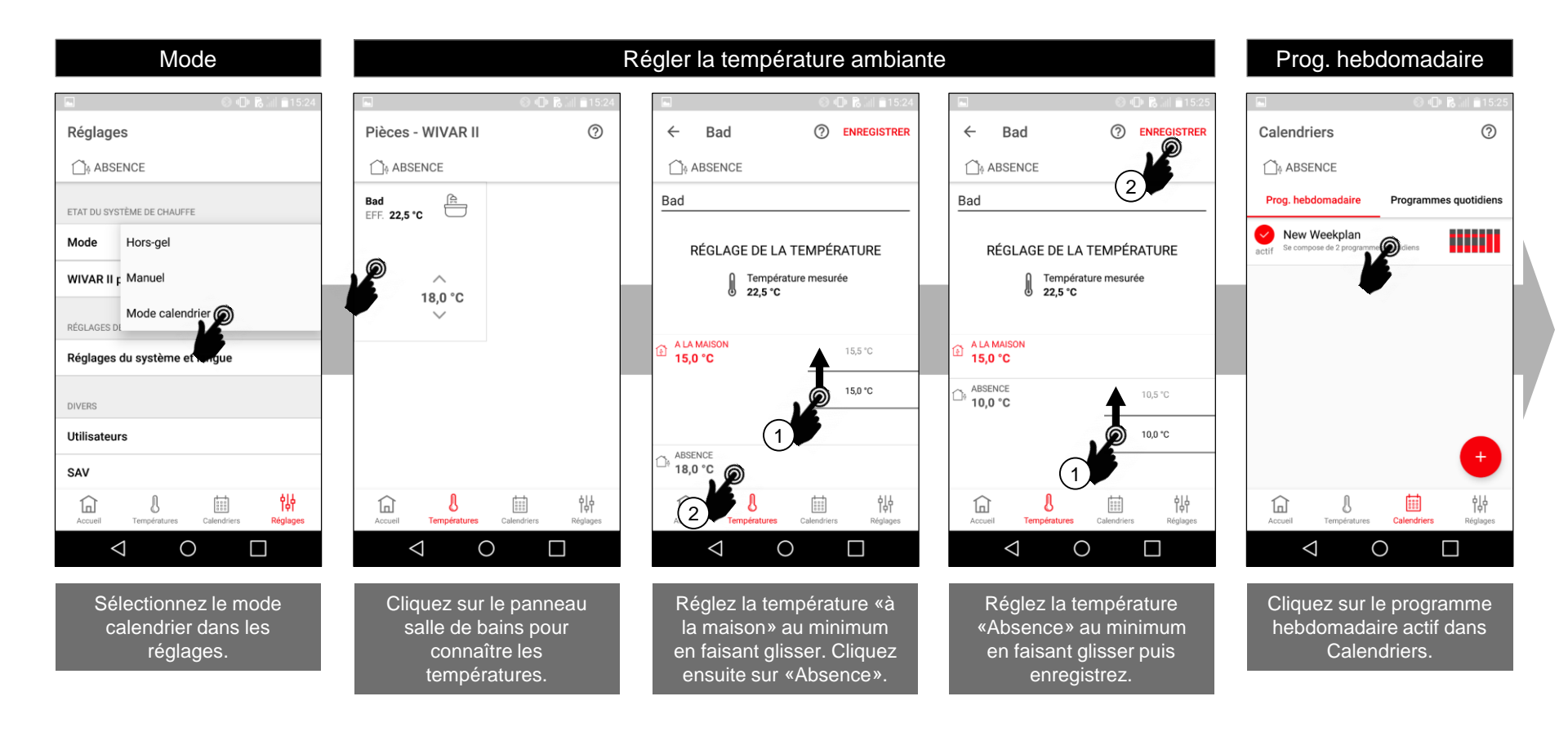

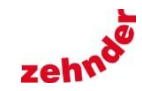

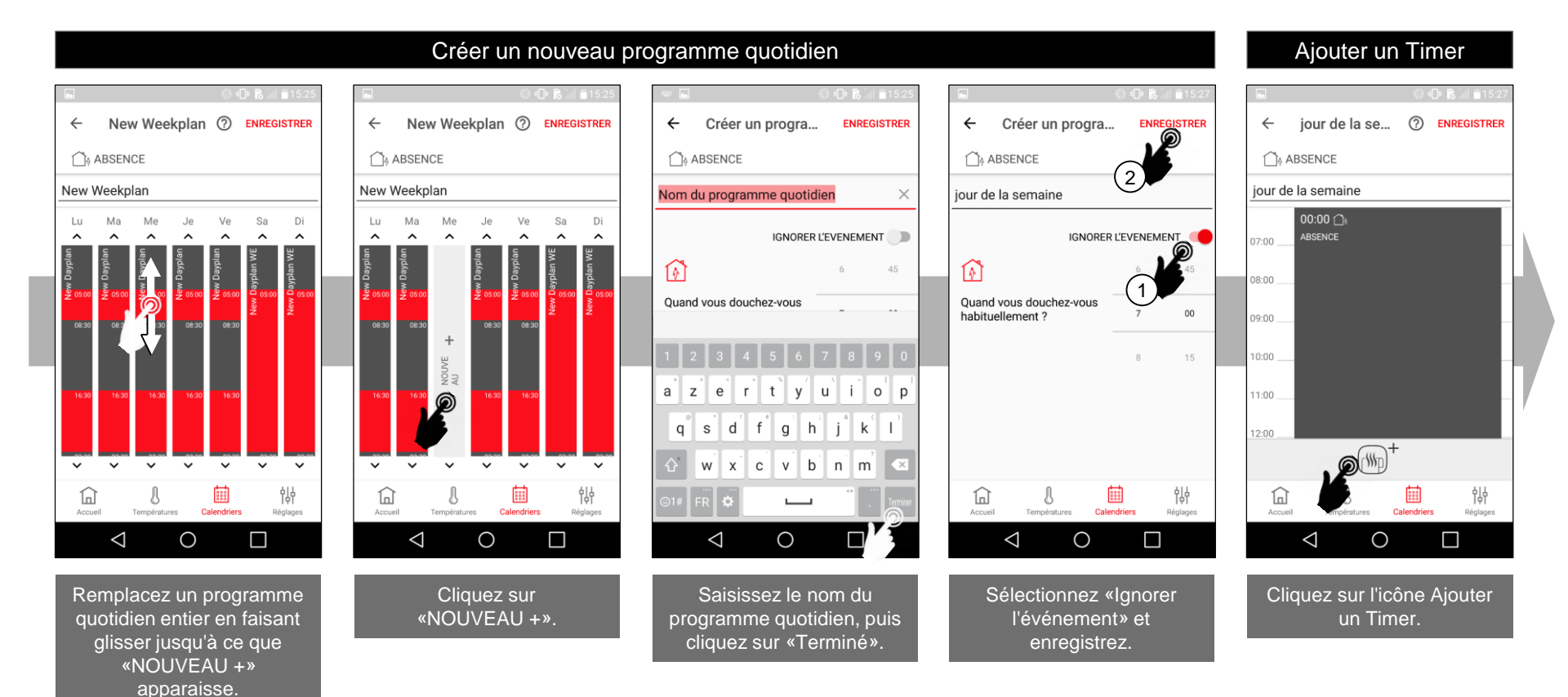

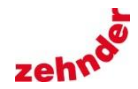

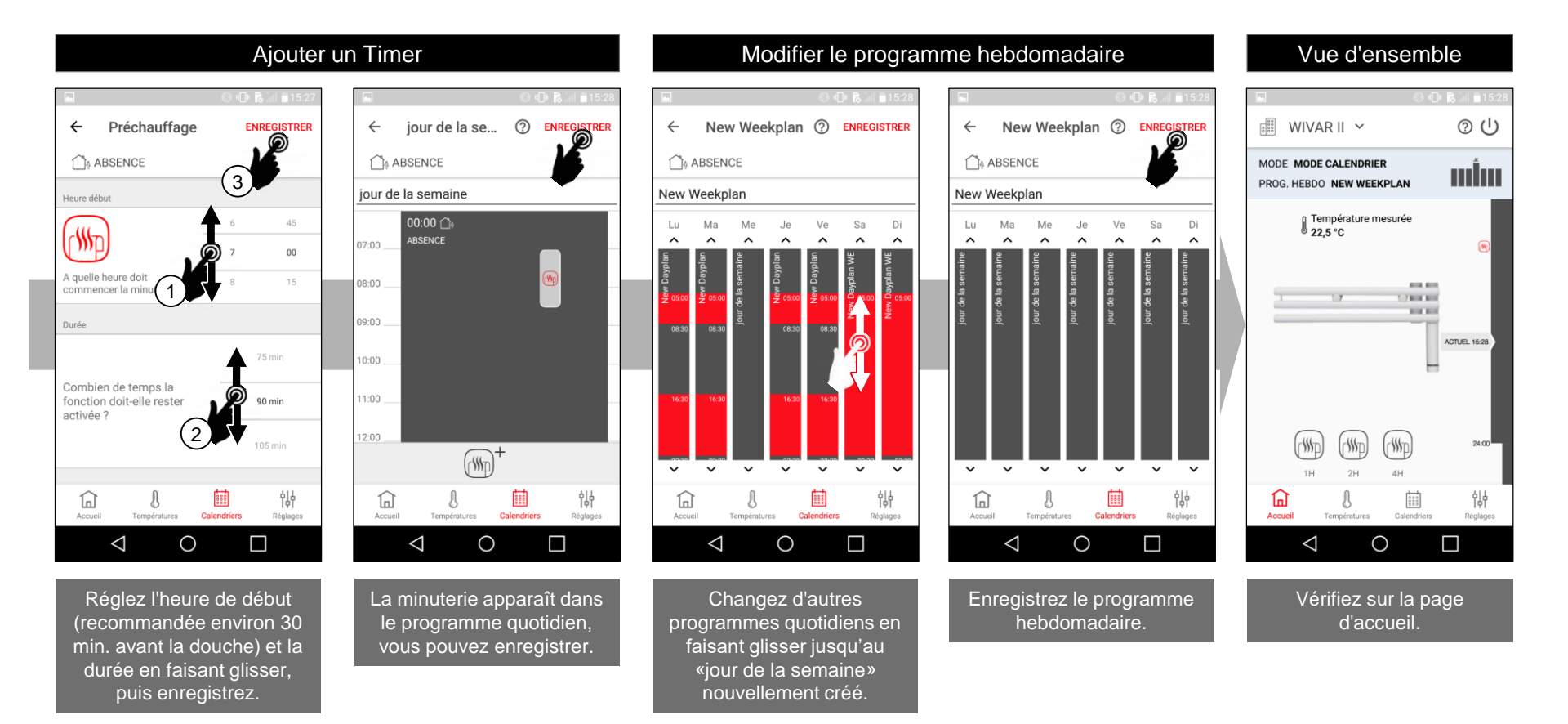

zehnde

Modification de la prog. hebdomadaire en ajustant la prog. quotidienne existante «New Dayplan» de manière à ce que la pièce soit régulée à 24,5°C du mardi au samedi de 17h00 à 22h00, puis 17°C le reste du temps, sauf la chauffe du matin soit de 7h00 à 8h30. Le dimanche et le lundi, la température de la pièce est réglée à 24,5°C de 5h30 à 23h30 avec le prog. quotidien existant «New Dayplan WE», sinon 17°C le reste du temps.

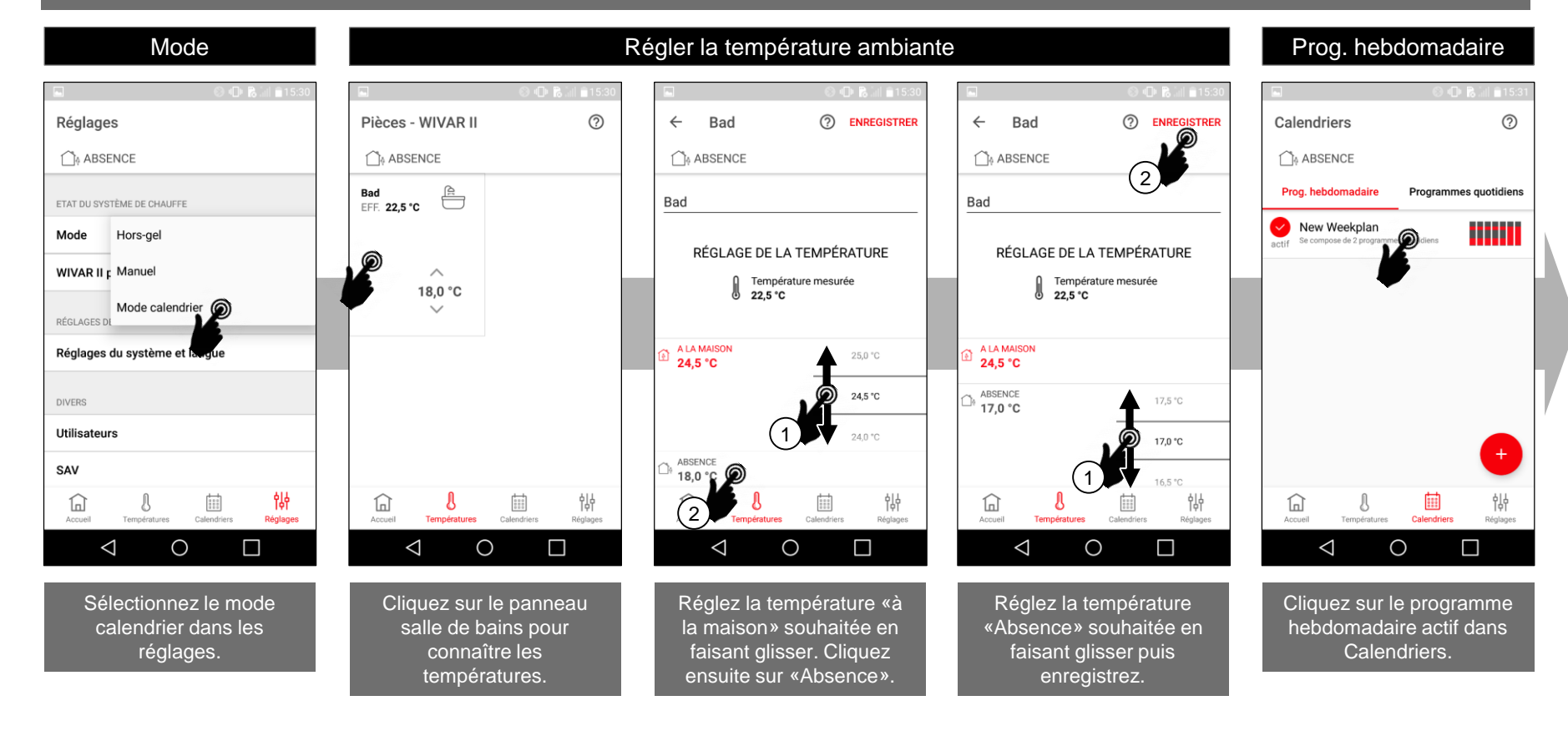

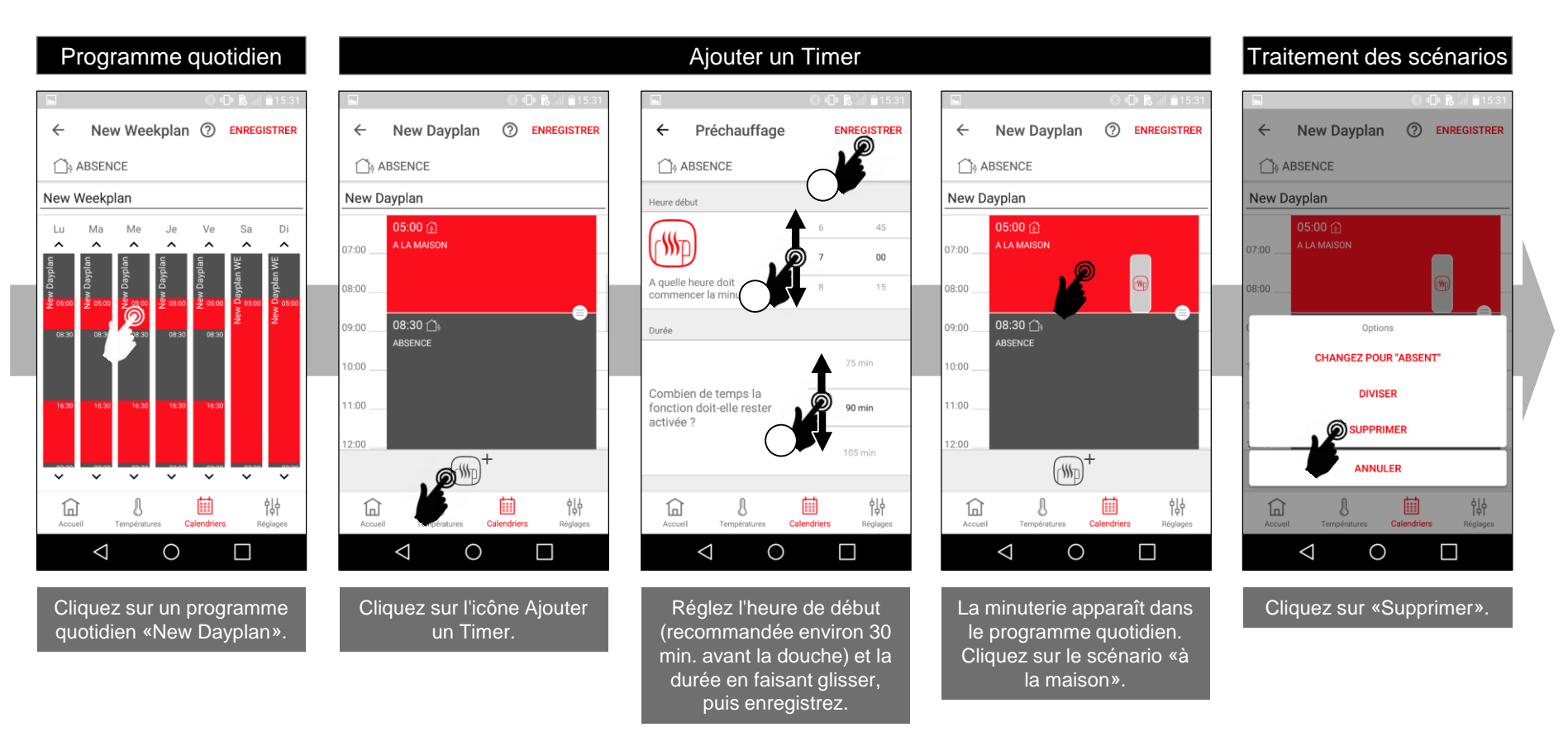

2/4

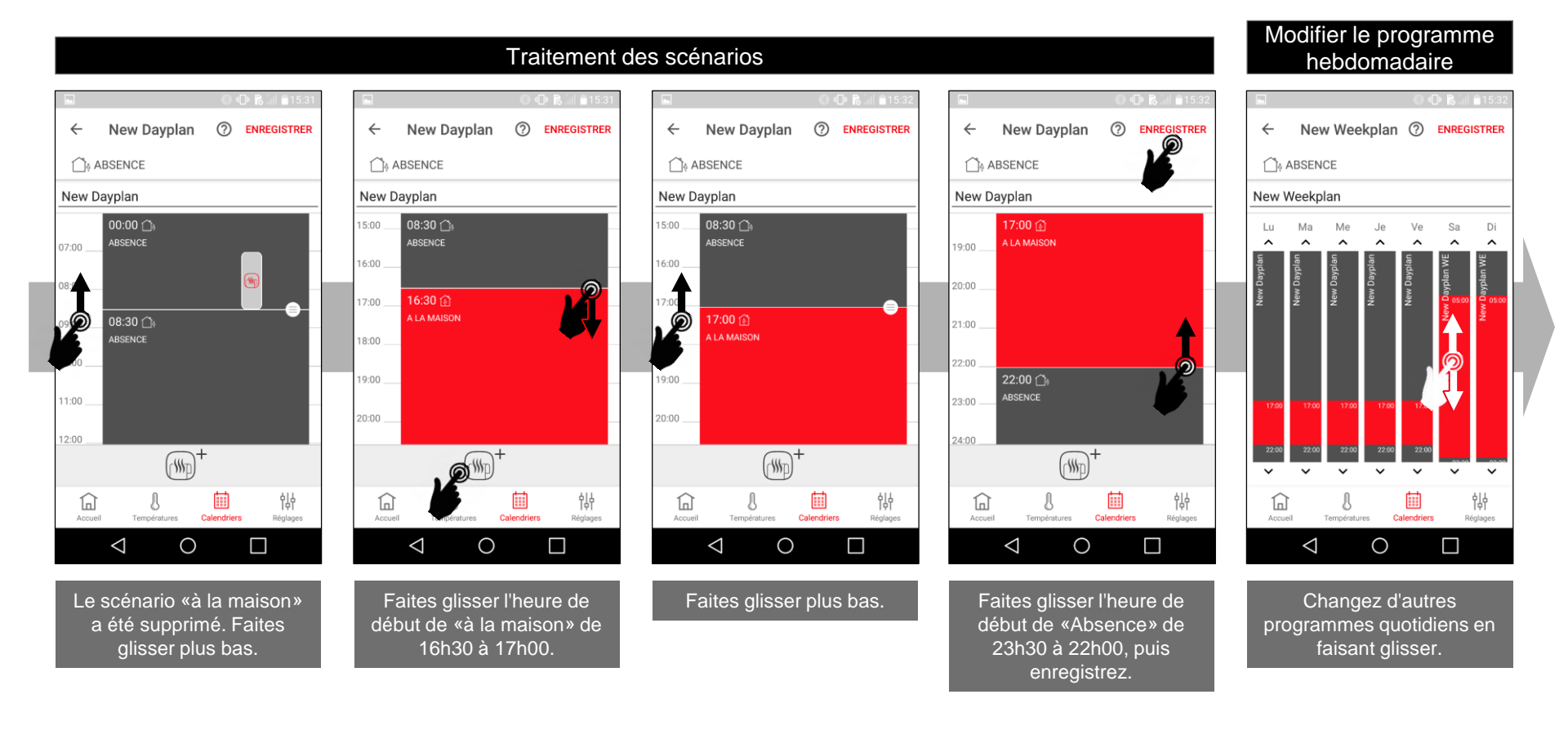

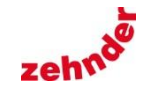

### 3/4

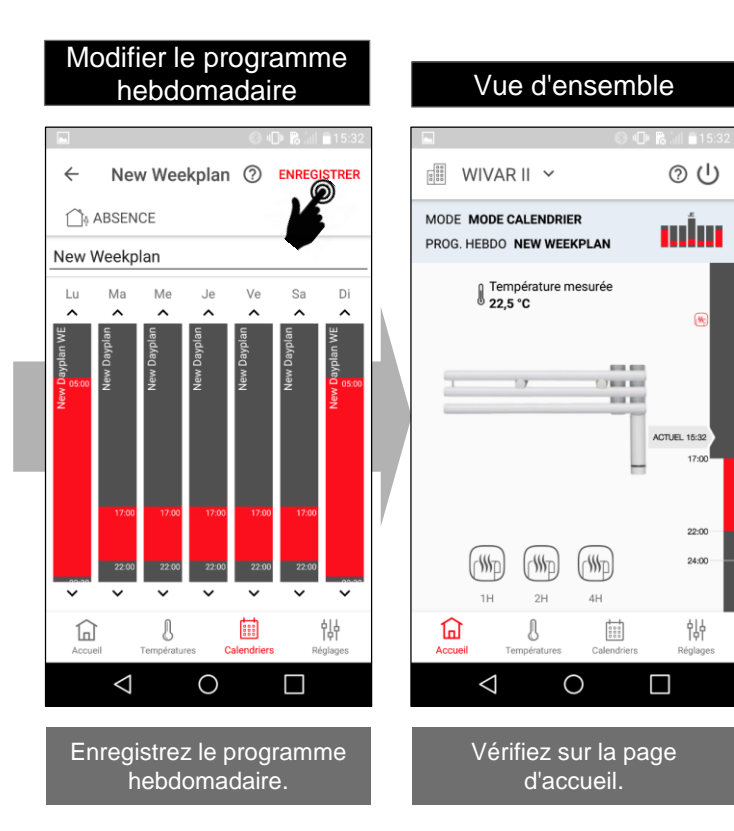

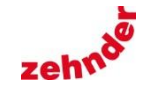

Sommaire

4/4

### Paramètres WIVAR II

### Infos SAV

|                       | 🕲 🕩 🔀 🗐 🗎 15:32          |        | 6                        | ) 🕕 🔀 📶 🔒 15:32 |
|-----------------------|--------------------------|--------|--------------------------|-----------------|
| Réglages              |                          | ~      | WIVAR II paramè          | ENREGISTRER     |
| ABSENCE               |                          | ĺ]ĵ∳ / | ABSENCE                  |                 |
| ETAT DU SYSTÈME DE CH | AUFFE                    | RÉGLAC | GES                      |                 |
| Mode                  | Mode calendrier          | Temp   | érature de surface       | 50,0 °C         |
| WIVAR II paramètres   |                          |        |                          | 65,0 °C         |
| RÉGLAGES DE L'APPLI   | •                        |        |                          |                 |
| Réglages du systèn    | ne et langue             | Détec  | tion de fenêtre ouverte  |                 |
| DIVERS                |                          |        |                          |                 |
| Utilisateurs          |                          |        |                          |                 |
| SAV                   |                          |        |                          |                 |
| Accueil Températur    | res Calendriers Réglages | Accue  | eil Températures Calendr | iers Réglages   |
| $\bigtriangledown$    | 0                        |        | 0                        |                 |

Dans les paramètres de WIVAR II, la température maximale du radiateur peut être réduite à environ 50°C et la fonction de détection des fenêtres ouvertes peut être activée.

| 🖬 💫 🕕 🖪 🖬 🕯 15:32                         | 🖬 🜵 🛞 🗤 😰 16:02                           |  |  |
|-------------------------------------------|-------------------------------------------|--|--|
| Réglages                                  | SAV                                       |  |  |
| ABSENCE                                   |                                           |  |  |
| ETAT DU SYSTÈME DE CHAUFFE                | DOCUMENTATION                             |  |  |
| Mode Mode calendrier                      | Aucun document n'a été trouvé             |  |  |
| WIVAR II paramètres                       | JOURNAL                                   |  |  |
| RÉGLAGES DE L'APPLI                       | Envoyer le fichier journal par e-mail     |  |  |
| Réglages du système et langue             |                                           |  |  |
|                                           | version logicielle 1.1.17                 |  |  |
| DIVERS                                    | Version appli 1.4.2.8                     |  |  |
| SAV D                                     | Numéro de série Not Set                   |  |  |
| Accueil Températures Calendriers Réglages | Accueil Températures Calendriers Réglages |  |  |
| $\triangleleft$ 0 $\Box$                  | $\triangleleft$ 0 $\Box$                  |  |  |

Lorsque vous contactez le SAV, veuillez avoir à portée de main les éléments suivants : Version du logiciel / Version de l'application / Modèle du Smartphone / Version iOS ou Android / Numéro de série sur le fond de la résistance électrique (xxxx-xxx). Le numéro de série dans l'application est toujours «Not Set».